# Eine neue Schulhomepage anlegen

Ihre neue Schul-Homepage verfügt über ein dreigeteiltes Layout: Die linke Navigationsspalte ist im Prinzip das Inhaltsverzeichnis Ihrer Schul-Homepage.

Die einzelnen Inhaltspunkte werden in der Mitte der Seite dargestellt. Die Informationen und Bilder können Sie hier als Info-Blöcke (siehe nächste Seite) anlegen.

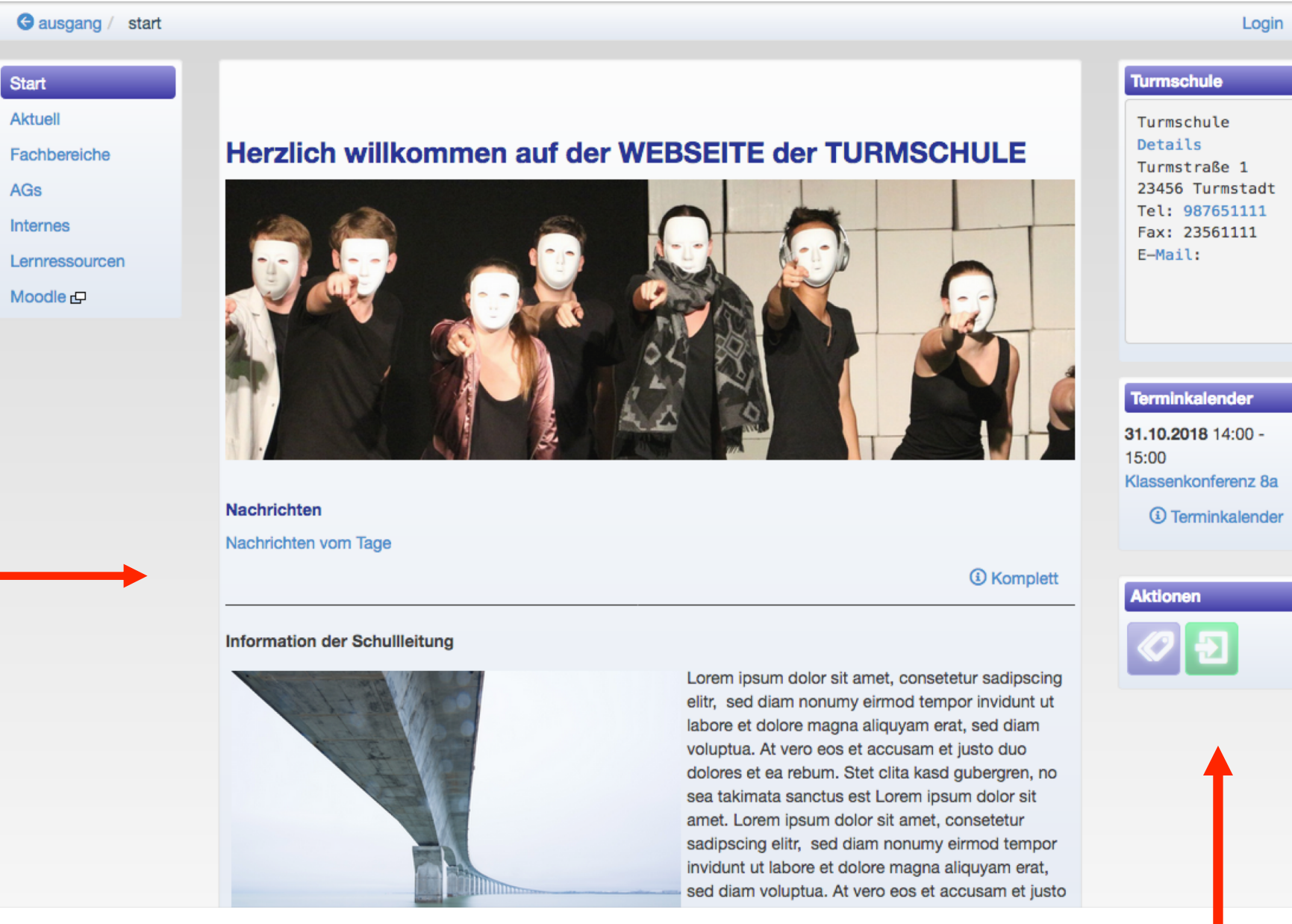

Die rechte Seitenspalte eignet sich gut dafür, auf Termine oder die Kontaktdaten der Schule zu verweisen. Dies erfolgt ebenfalls über Info-Blöcke. Rechts erscheinen auch die einzelnen Funktions-Icons. Wenn Sie sich über das grüne **Icon** eingeloggt haben, kommen Sie in den Bearbeitungsmodus.

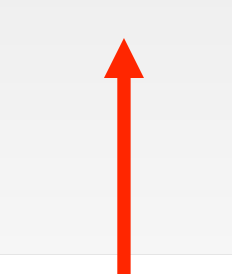

Verwaltung

## Einen Infoblock anlegen

Einen Infoblock legen Sie über das gelbe Icon mit dem Rahmen an.

Dann klicken Sie unter **Ergänzen** auf Info-Block.

1. Im folgenden Fenster wählen Sie den **Ort der Anzeige.** 

2. Geben dem Block eine **Überschrift**.

3. Ergänzen Sie Ihren
Text, den Sie direkt in das '
Feld eingeben. Sie
können aber auch einfach
über Copy und Paste (strg
+ v) Text aus einer
Textdatei einfügen.

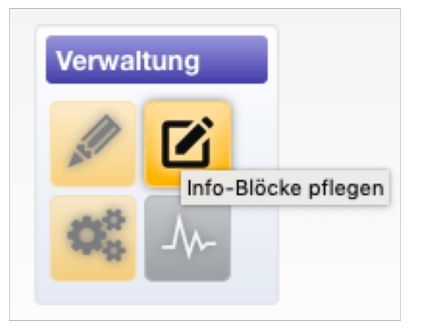

Ergänzen
 Info-Block
 Portlet

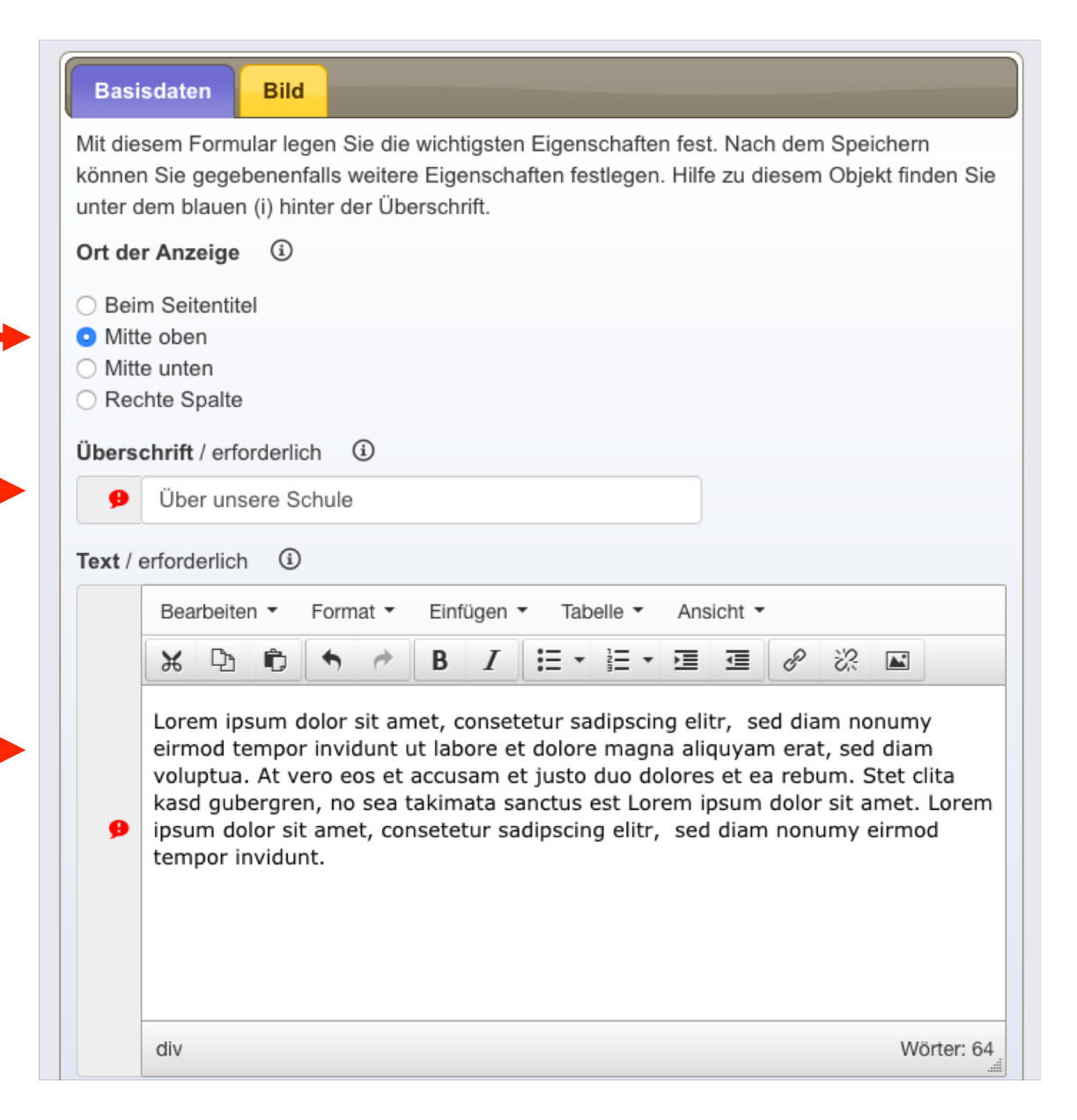

## Navigationspunkte in der linken Navigationsleiste anlegen

Verwaltung

 $\mathbf{Q}_{a}^{a}$ 

Standard

Befehle

Θ A.

• A.

Menüpunkte

X

X

X ₽3 · #= D.

χ Φ · = C.

.

🖉 · · · 💒

menu\_cafeteria.html

menu\_moodle.html

menu\_lernressourcen.html

Hauptnavigation

Basisdaten Anzeige Mit diesem Formular legen Sie die wichtigsten Eigenschaften fest. Nach dem Speichern können Sie gegebenenfalls weitere Eigenschaften festlegen. Hilfe zu diesem Objekt finden Sie unter dem blauen (i) hinter der Überschrift. Kurzname/ID / erforderlich (i) Bücherei Überschrift / erforderlich (1) Alles zur Bücherei Ergänzen Navigationszeile 🤅 Datei beliebiger Art Bücherei Informationsseite Ordner Zuordnung beim übergeordneten Objekt (i) Weiterleitung auf eine andere Gremien Fachschaften Web-Adresse Arbeitsgemeinschaften Förderangebote Cafeteria Rest Zwischentitel für dieses Objekt Das Team Online-Bestand Neuerscheinungen Schlagworte/Tags (i) Ordner anlegen .. Verwaltung (+) 1  $\rightarrow$ 🎯 (+) ¥ (+) Ba (+) × (+) **\* (+)** Anzeigen acl menu (Navigationsmenü (links)) Eigenschaften ändern Basissystem Q Filter ≎ Tvp Name Überschrift Datum Qualität Spezielles 26.09.2018 12:08 · · \*= · menu\_start.html Start Aktuell . . . \*= menu\_aktuell.html 26.09.2018 12:08 Ergänzen Menüpunkt 🖉 🗶 🗗 · 📰 🗔 Gremien 22.10.2018 14:19 menu\_gremien.html p, \*= D\* menu fachbereiche.html Fachbereiche 15.10.2018 13:08 p, · 📰 🗛 menu ags.html AGs 15.10.2018 14:16 menu\_internes.html \*= Internes

Cafeteria

Moodle

Lernressourcen

Um Navigationspunkte anzulegen, benötigen Sie eine URL, also letztlich eine Adresse auf Ihrer Seite.

Dazu müssen Sie im Vorfeld über den Pflegemodus einen sogenannten Ordner anlegen. 1. Sie wählen einen Kurznamen/ID. Das ist der

Name, der in der URL erscheint.

2. Finden eine Überschrift, unter der der Ordner auf der Homepage erscheint und einen etwas kürzeren Namen für die Navigationszeile.

3. Anschließend gehen Sie von der Startseite aus im Pflegemodus auf "Linke Navigationsspalte" und ergänzen einen Menüpunkt, indem Sie auf ebendiesen Ordner verweisen, dazu benötigen Sie die URL des Ordners.

26.09.2018 12:08 03.12.2018 11:49 09.10.2018 13:57 26.09.2018 12:08

#### Menü erzeugen ..

### Ordner über die URL mit Navigationspunkten verknüpfen

Den Ordner finden Sie im Pflegemodus wieder. Klicken Sie auf die **Überschrift**.

Es erscheint Ihr neuer Ordner.

| Filter                |                |      |   |    |     |                         |          |                      | Q                               |              |      |
|-----------------------|----------------|------|---|----|-----|-------------------------|----------|----------------------|---------------------------------|--------------|------|
| Be                    | feh            | le   |   |    | \$  | Ту                      | р 🗘      | Name 🗘               | Überschrift $\diamond$          | Datum        | \$   |
| Tit                   | el             |      |   |    |     |                         |          |                      |                                 |              |      |
| 8                     | O              |      | Х | þ  |     |                         | -        | lernressourcen       | Lernressourcen                  | 09.10.2018 1 | 3:54 |
| 8                     | 9b             |      | X | ¢  | •   | P                       | -        | pinnwand             | Pinnwand                        | 15.10.2018 1 | 2:22 |
| Aktuelles             |                |      |   |    |     |                         |          |                      |                                 |              |      |
| 8                     | •              |      | X | þ  |     | $\overline{\mathbf{O}}$ | <b>-</b> | bilderleiste         | Bilder-Leiste                   | 14.11.2018 1 | 9:09 |
| 8                     | •              |      |   |    | •   |                         |          | aktuell              | Aktuell                         | 26.09.2018 1 | 2:08 |
| 8                     | •              | all. |   |    |     |                         |          | internes             | Internes                        | 26.09.2018 1 | 2:08 |
| Gremien               |                |      |   |    |     |                         |          |                      |                                 |              |      |
| 8                     | •              | all. | Ж | þ  | •   | ۲                       | <b>-</b> | bildertabelle        | Elternbeirat                    | 03.12.2018 1 | 0:27 |
| 8                     | •              | all. | X | þ  |     |                         | <b>-</b> | gremien              | Gremien                         | 19.10.2018 1 | 4:42 |
| 8                     | 9b             | all. | X | þ  | •   | ۲                       | <b>-</b> | gremium              | Gremien                         | 16.11.2018 1 | 2:35 |
| Fachschaften          |                |      |   |    |     |                         |          |                      |                                 |              |      |
| 8                     | •              | all. | Х | þ  | •   |                         | -        | fachbereich_i-iii    | Fachbereich I-III               | 19.10.2018 1 | 1:41 |
| •                     | •              | all. | Ж | þ  | ••• |                         | C,       | fachbereich_i.html   | Sprachen                        | 23.11.2018 1 | 4:16 |
|                       | O              | all. | X | þ  | ••• |                         | C,       | fachbereich_ii.html  | Naturwissenschaften, Mathematik | 15.11.2018 0 | 8:22 |
|                       | •              | all. | Ж | þ  | ••• |                         | C,       | fachbereich_iii.html | NaWi und Mathe                  | 15.10.2018 1 | 3:16 |
| 8                     | •              | all. | Ж | þ  | •   |                         | -        | sport                | Sport                           | 15.10.2018 1 | 5:09 |
| Arbeitsgemeinschaften |                |      |   |    |     |                         |          |                      |                                 |              |      |
| 8                     | •              |      | X | þ  | •   |                         | -        | film_ag              | Unsere Arbeitsgemeinschaften    | 23.11.2018 1 | 0:06 |
| 8                     | •              | all. | X | þ  | •   |                         | -        | faqs-ags             | FAQs-AGs                        | 03.12.2018 1 | 3:53 |
| Fö                    | Förderangebote |      |   |    |     |                         |          |                      |                                 |              |      |
| 8                     | •              | all. | Х | þ  | •   |                         | -        | lrs                  | LRS-Kurse                       | 06.12.2018 1 | 7:26 |
| Bü                    | Bücherei       |      |   |    |     |                         |          |                      |                                 |              |      |
| ⇔                     | •              | 1    | X | C) |     |                         | -        | bued                 | Alles zur Bücherei              | 07.12.2018 0 | 9:41 |

## Kopieren Sie die URL!

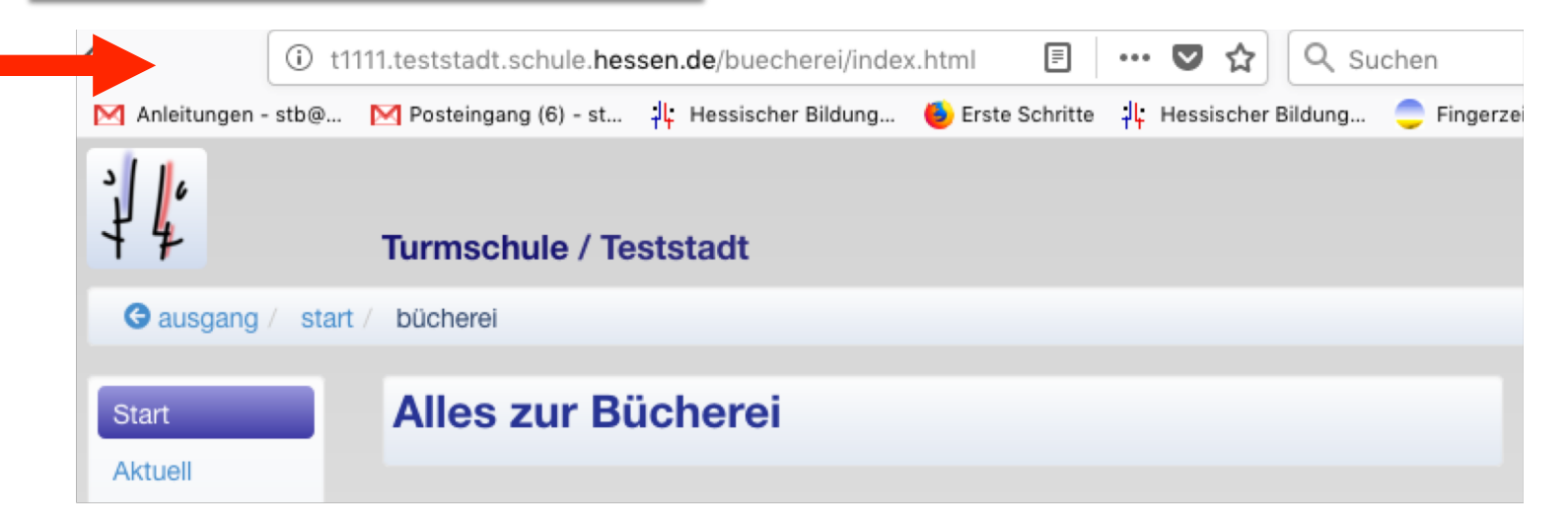

## Ordner und Navigationspunkte verknüpfen

Gehen Sie zur Startseite und von dort in den Pflegemodus.

Unter Verwaltung finden Sie den Punkt: Linke Navigationsspalte.

Wenn Sie dort auf Menüpunkt ergänzen gehen, erscheint das Fenster Basisdaten.

Hier legen Sie den Text für den **Menüpunkt** fest und fügen die **Web-Adresse** Ihres Ordners ein.

| <ul> <li>Verwaltung</li> </ul> |
|--------------------------------|
| Anzeigen                       |
| Eigenschaften ändern           |
| Umordnen                       |
| Navigationspunkt               |
| Linke Navigationsspalte        |
| Zugang (Wer darf was?)         |

| Pagiodatan                                             |                                                                                                    |
|--------------------------------------------------------|----------------------------------------------------------------------------------------------------|
| Basisdaten                                             |                                                                                                    |
| Mit diesem Form<br>können Sie gege<br>unter dem blauer | ular legen Sie die wichtigsten Eigenschaften fest. Nach dem Speichern<br>benenfalls weitere Eigenschaften festlegen. Hilfe zu diesem Objekt finden Sie<br>n (i) hinter der Überschrift. |
| Text des Menüp                                         | unkts / erforderlich (1)                                                                                                    |
| <b>B</b> üchere                                        | i                                                                                                    |
| Ausführlichere                                         | Beschreibung 🛈                                                                                                    |
| Ausführlichere                                         | Beschreibung                                                                                                    |
| Hierarchie (i)                                         |                                                                                                    |
| 0                                                      |                                                                                                    |
| Web-Adresse                                            | ٠                                                                                                    |
| http://t1111.test                                      | tstadt.schule.hessen.de/buecherei/index.html                                                                                                    |
| Weiterleitung a                                        | uf einen anderen Bereich ③                                                                                                    |
| Nein/                                                  | Aus                                                                                                    |
| Neues Fenster                                          | ٠                                                                                                    |
| Nein/                                                  | Aus                                                                                                    |
| Zuordnung beir                                         | n <i>übergeordneten</i> Objekt ①                                                                                                    |
| Hauptnavigatio<br>Menüpunkte                           | n                                                                                                    |
|                                                        |                                                                                                    |
|                                                        |                                                                                                    |
|                                                        |                                                                                                    |
|                                                        |                                                                                                    |

Navigationseintrag anlegen ...

## Reihenfolge der Navigationspunkte

Die Reihenfolge der Navigationspunkte können sie im Pflegemodus ändern. Dazu gehen Sie auf "Linke Navigationsspalte".

Hier klicken Sie auf den "auf- bzw. absteigend — Button", dann auf die entsprechenden Menüpunkte und verschieben diese je nach Bedarf und klicken abschließend auf "Umordnen" und schließen den Vorgang mit "Menü erzeugen" ab.

| Standard 1                          | ¥ (+)         | · (+)       | X (+) | 👟 (+) | * (+) |          |
|-------------------------------------|---------------|-------------|-------|-------|-------|----------|
| /erschieben Sie die Menüpunkte an o | ie gewünschte | e Position. |       |       |       |          |
| Hauptnavigation                     |               |             |       |       |       |          |
| Start                               |               |             |       |       |       |          |
| Aktuell                             |               |             |       |       |       |          |
| Menüpunkte                          |               |             |       |       |       |          |
| Gremien                             |               |             |       |       |       |          |
| Fachbereiche                        |               |             |       |       |       |          |
| AGs                                 |               |             |       |       |       |          |
| Internes                            |               |             |       |       |       |          |
| Cafeteria                           |               |             |       |       |       |          |
| Lernressourcen                      |               |             |       |       |       |          |
| Moodle                              |               |             |       |       |       |          |
|                                     |               |             |       |       |       | Umordnen |

Wenn Sie den neuen Ordner angelegt haben, muss dieser in einem weiteren Schritt mit dem neuen Menüpunkt verknüpft werden.

Sie gehen bei dem neuen Ordner auf **Eigenschaften ändern**.

Klicken Sie auf Navigationspunkte und wählen dann in dem folgenden Fenster den entsprechenden Navigationspunkt aus.

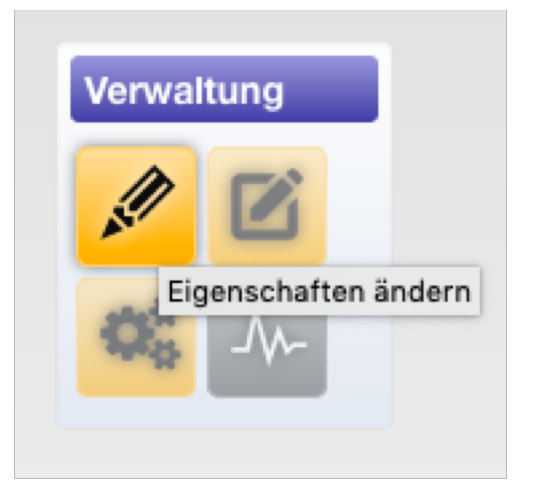

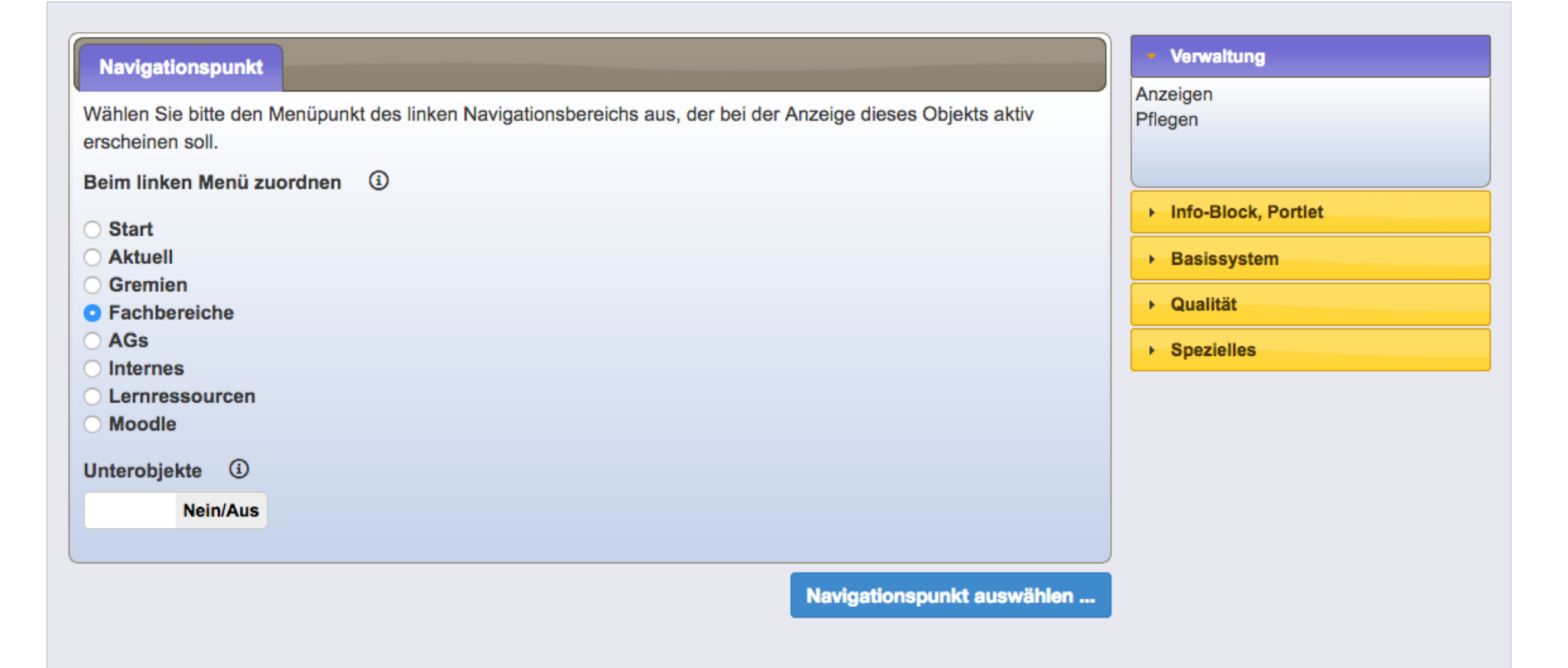

## Eine Seite gestalten

Die von Ihnen angelegten **Seiten** können Sie entsprechend mit Inhalt füllen.

Wenn Sie Texte und Bilder direkt auf der Seite anlegen wollen, ergänzen Sie diese über die Funktion **Info-Block**.

Wenn Sie im Pflegemodus auf "**Ergänzen**" gehen, können Sie den Unterseiten weitere **Ordner** ergänzen, die Sie wiederum mit Inhalt füllen können. Die Ordner erscheinen als **Balken**.

Oder Sie entscheiden sich gleich für eine **Informationsseite**, die Sie mit Text und/oder Bild gestalten. Auch diese erscheint als **Balken**.

Wenn Sie z.B. ein Worddokument oder PDFs ergänzen wollen, wählen Sie **Datei beliebiger Art.** Auch diese erscheint als **Balken**.

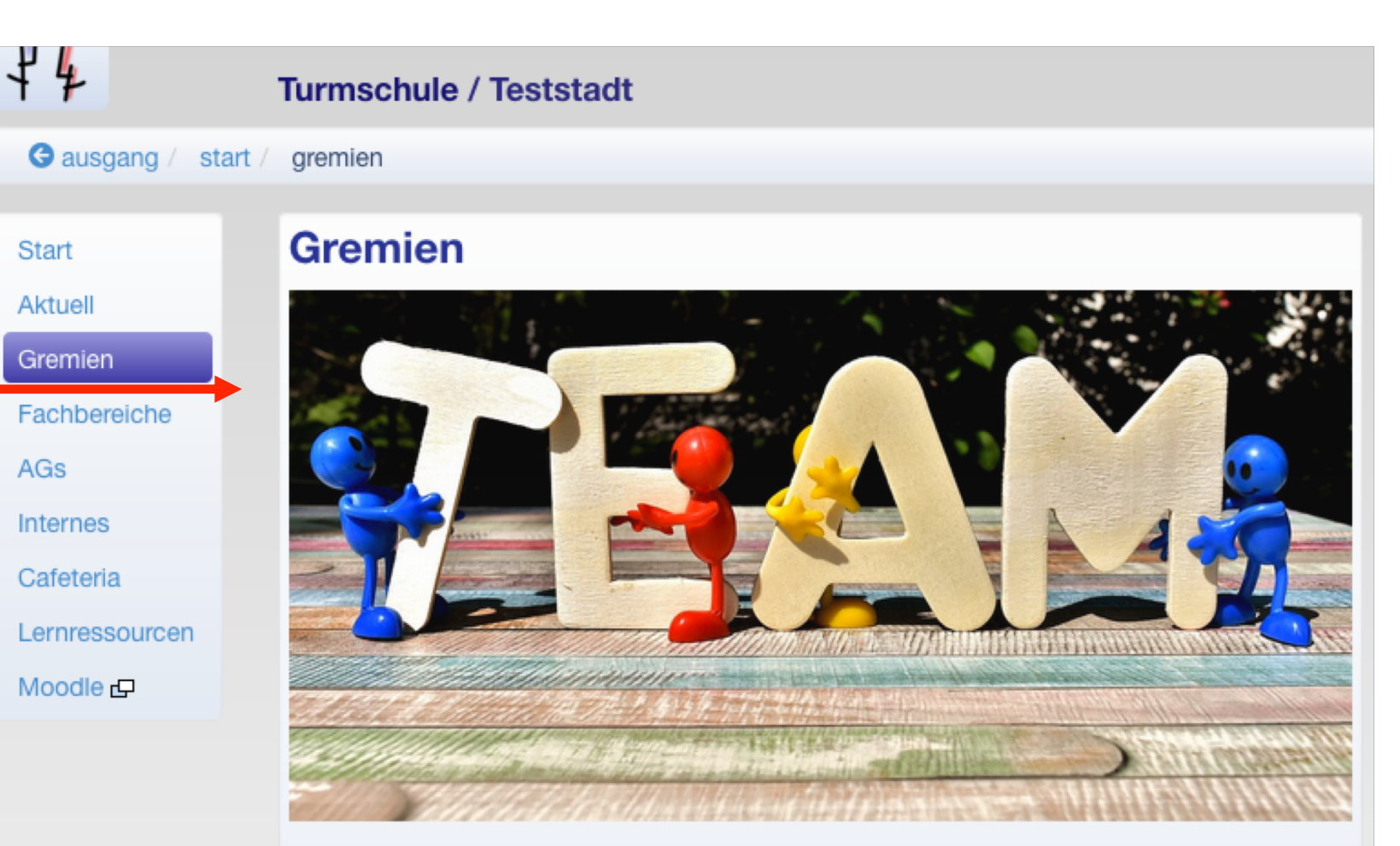

Auf den folgenden Seiten können Sie einzelnen Gremien unserer Schule kennenlernen. Lorem ipsum dolor sit amet, consetetur sadipscing elitr, sed diam nonumy eirmod tempor invidunt ut labore et dolore magna aliquyam erat, sed diam voluptua. At vero eos et accusam et justo duo dolores et ea rebum. Stet clita kasd gubergren, no sea takimata sanctus est Lorem ipsum dolor sit amet. Lorem ipsum dolor sit amet, consetetur sadipscing elitr, sed diam nonumy eirmod tempor invidunt ut labore et dolore magna aliquyam erat, sed diam voluptua.

| Elternbeirat |  |
|--------------|--|
| SV           |  |
| Schulleitung |  |